## Éditions

| <b>Comptabilité LOGOS_</b> | w - Docteur Nin CMC         | ONINI                              |
|----------------------------|-----------------------------|------------------------------------|
| Comptabilité Trait         | tements Editions            | Immobilisations                    |
| Quitter Année:             | Vous devez v<br>jusc        | valider le brouillard<br>qu'à hier |
| Journal des dépenses et re | cettes Journal des recettes | Journal de caisse                  |
|                            |                             |                                    |

#### Editions Immobi

Immobilisations

journal des <u>R</u>ecettes

<u>Journal des dépenses et des recettes</u> journaux de <u>B</u>anque journal de <u>C</u>aisse journal des <u>O</u>D

<u>G</u>rand livre <u>B</u>alance <u>R</u>ésultats

D<u>é</u>claration 2035 Taux de charges de structures

Editions annuelles

Graphiques

## Éditions

#### Permet d'accéder

- Aux divers journaux et documents comptables
- Aux éditions fiscales annuelles
- A une représentation graphique de l'ensemble de vos comptes

| <b>Editions</b>           | Immobilisations       |
|---------------------------|-----------------------|
| journal des <u>R</u> ece  | ttes                  |
| Journal des dépe          | enses et des recettes |
| journaux de <u>B</u> ano  | que                   |
| journal de <u>C</u> aisse | )                     |
| journal des <u>O</u> D    |                       |
| Grand livre               |                       |
| <u>B</u> alance           |                       |
| <u>R</u> ésultats         |                       |
| Déclaration 2035          | 5                     |
| Taux de charges           | de structures         |
| Editions annuelle         | is                    |
|                           |                       |

Graphiques

## Les Graphiques

#### Pour obtenir une représentation graphique des données comptables d'une année fiscale

Editions Immobilisations ioumal des Recettes Journal des dépenses et des recettes journaux de Banque journal de Caisse ioumal des OD Grand livre Balance Résultats Déclaration 2035 Taux de charges de structures Editions annuelles Graphiques

#### En premier

### Choisir l'année Par le combo-box en haut à gauche de la fenêtre principale de la comptabilité

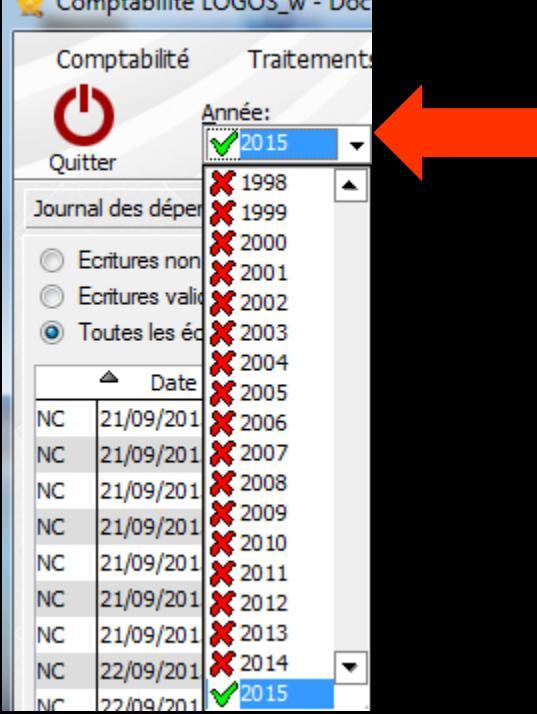

#### Les Graphiques

Une table permet de visualiser le total annuel de chacun des comptes du plan comptable

Toutes les écritures, validées ou non, sont prises en compte

| C      | er        |                           |           |        |    | Graphe   | [mprimer | ?<br>Aide  |
|--------|-----------|---------------------------|-----------|--------|----|----------|----------|------------|
| Groupe | Légende   | Libellé                   | Nom       | Numéro | Rg | Totaux   | X        | 1          |
|        | AIDETRANS | Aide Télétransmission     | AIDETRANS | 771000 | 6  |          |          | -          |
| 2      | ALLOC     | Allocation Familiales     | ALLOC     | 646100 | 25 |          |          |            |
|        | AMORTAGEN | Amortissement Agencement  | AMORTAGEN | 281810 | 0  |          |          |            |
|        | AMORTAUTO | Amortissement auto        | AMORTAUTO | 281820 | 0  |          |          |            |
|        | AMORTBURE | Amortissement bureau info | AMORTBURE | 281830 | 0  |          |          |            |
|        | AMORTFONT | Amort matériel avec fonds | AMORTFONT | 281840 | 0  |          |          | _          |
|        | AMORTLOGI | Amortissement frais logic | AMORTLOGI | 280500 | 0  |          |          |            |
|        | AMORTMATE | Amortissement Matériel    | AMORTMATE | 281500 | 0  |          |          |            |
|        | AMORTMOBI | Amortissement Mobilier    | AMORTMOBI | 281850 | 0  |          |          |            |
| 0      | APORTPRAT | Apport Praticien          | APORTPRAT | 108200 | 0  |          |          |            |
| 1      | ASPIVAPEU | ASPIRATEUR VAPEUR         | ASPIVAPEU | 164130 | 0  |          |          |            |
| 2      | ASSUEMPRU | Assurances emprunts       | ASSUEMPRU | 616600 | 22 |          |          |            |
| 3      | ASSURANCE | Assurances Matériels      | ASSURANCE | 616110 | 22 |          |          |            |
| 4      | ASSURAUTO | Assurance auto            | ASSURAUTO | 616300 | 23 |          |          |            |
| 5      | ASSURBAIL | ASSURANCE CREDIT BAIL     | ASSURBAIL | 616620 | 22 |          |          |            |
| 6      | AUTOENTRE | Réparation Entretien Auto | AUTOENTRE | 615040 | 17 |          |          |            |
| 7      | AUTOLEAS  | LEASING AUTO PACK         | AUTOLEAS  | 612028 | 16 |          |          |            |
| 8      | AUTOREINT | Amortiss Auto 30%         | AUTOREINT | 798860 | 36 |          |          |            |
| 9      | AUTOROUT  | Automobile Autoroute      | AUTOROUT  | 625120 | 24 |          |          |            |
| 0      | AUTRE REC | Autres recettes           | AUTRE REC | 701000 | 6  |          |          |            |
| 1      | AUTREDROI | AUTRES DROITS CARTE GRISE | AUTREDROI | 635800 | 13 |          |          |            |
| 2      | AVANC/COR | Avances/Immo corporelles  | AVANC/COR | 238000 | 0  |          |          |            |
| 3      | BANQINTER | FRAIS BANQUE INTERNET     | BANQINTER | 627810 | 31 |          |          |            |
| 4      | BANQUE    | BANQUE CREDIT LYONNAIS    | BANQUE    | 512100 | 0  |          |          |            |
| i      | BLANCHISS | Blanchisserie             | BLANCHISS | 615260 | 17 |          |          |            |
| :      | BUREAU    | Frais de hureau           | BUREAU    | 606400 | 27 | 551 93 £ | 1        | 3 620 42 F |

#### La colonne Groupe comporte pour chacun des comptes un numéro d'ordre

|        | tabilité Docte | eur Ninon CREMONINI - Grapher | ur LOGOS_w |         |    |           |          |           |
|--------|----------------|-------------------------------|------------|---------|----|-----------|----------|-----------|
|        | ter            |                               |            |         |    | Graphe    | Imprimer | ?<br>Aide |
| Groupe | Légende        | Libellé                       | Nom        | Numéro  | Rg | Totaux    | X        | 1         |
| μ      | AIDETRANS      | Aide Télétransmission         | AIDETRANS  | 771000  | 6  |           |          | ▲         |
| 2      | ALLOC          | Allocation Familiales         | ALLOC      | 646100  | 25 |           |          |           |
| 3      | AMORTAGEN      | Amortissement Agencement      | AMORTAGEN  | 281810  | 0  |           |          |           |
| 4      | AMORTAUTO      | Amortissement auto            | AMORTAUTO  | 281820  | 0  |           |          |           |
| 5      | AMORTBURE      | Amortissement bureau info     | AMORTBURE  | 281830  | 0  |           |          |           |
| 6      | AMORTFONT      | Amort matériel avec fonds     | AMORTFONT  | 281840  | 0  |           |          |           |
| 7      | AMORTLOGI      | Amortissement frais logic     | AMORTLOGI  | 280500  | 0  |           |          |           |
| 8      | AMORTMATE      | Amortissement Matériel        | AMORTMATE  | 281500  | 0  |           |          |           |
| 9      | AMORTMOBI      | Amortissement Mobilier        | AMORTMOBI  | 281850  | 0  |           |          |           |
| 10     | APORTPRAT      | Apport Praticien              | APORTPRAT  | 108200  | 0  |           |          |           |
| 11     | ASPIVAPEU      | ASPIRATEUR VAPEUR             | ASPIVAPEU  | 164130  | 0  |           |          |           |
| 12     | ASSUEMPRU      | Assurances emprunts           | ASSUEMPRU  | 616600  | 22 |           |          |           |
| 13     | ASSURANCE      | Assurances Matériels          | ASSURANCE  | 616110  | 22 |           |          |           |
| 14     | ASSURAUTO      | Assurance auto                | ASSURAUTO  | 616300  | 23 |           |          |           |
| 15     | ASSURBAIL      | ASSURANCE CREDIT BAIL         | ASSURBAIL  | 616620  | 22 |           |          |           |
| 16     | AUTOENTRE      | Réparation Entretien Auto     | AUTOENTRE  | 615040  | 17 |           |          |           |
| 17     | AUTOLEAS       | LEASING AUTO PACK             | AUTOLEAS   | 612028  | 16 |           |          |           |
| 18     | AUTOREINT      | Amortiss Auto 30%             | AUTOREINT  | 798860  | 36 |           |          |           |
| 19     | AUTOROUT       | Automobile Autoroute          | AUTOROUT   | 625120  | 24 |           |          |           |
| 20     | AUTRE REC      | Autres recettes               | AUTRE REC  | 701000  | 6  |           |          |           |
| 21     | AUTREDROI      | AUTRES DROITS CARTE GRISE     | AUTREDROI  | 635800  | 13 |           |          |           |
| 22     | AVANC/COR      | Avances/Immo corporelles      | AVANC/COR  | 238000  | 0  |           |          |           |
| 23     | BANQINTER      | FRAIS BANQUE INTERNET         | BANQINTER  | 627810  | 31 |           |          |           |
| 24     | BANQUE         | BANQUE CREDIT LYONNAIS        | BANQUE     | 512100  | 0  |           |          |           |
| 25     | BLANCHISS      | Blanchisserie                 | BLANCHISS  | 615260  | 17 |           |          |           |
| 26     | RUREAU         | Fraie de bureau               | BUREAU     | 001/202 | 27 | 551 93 £1 | 3        | 620 A2 F  |

- La colonne Groupe peut être modifiée pour créer des groupes de visualisation
- Pointeur dans la colonne groupe et modification du numéro
- ⇒ Lorsque deux ou plusieurs lignes comportent le même numéro d'ordre → elles seront regroupées en un seul secteur au niveau du graphe dont la taille représentera, proportionnellement, le total de ces lignes

| Quitt  | ter       |                           |           |        |    | Graphe Im  | primer Aide |
|--------|-----------|---------------------------|-----------|--------|----|------------|-------------|
| Groupe | Légende   | Libellé                   | Nom       | Numéro | Rg | Totaux     |             |
|        | AIDETRANS | Aide Télétransmission     | AIDETRANS | 771000 | 6  | _          | Ι           |
|        | LLOC      | Allocation Familiales     | ALLOC     | 646100 | 25 |            |             |
|        | RTAGEN    | Amortissement Agencement  | AMORTAGEN | 281810 | 0  |            |             |
|        | MORTAUTO  | Amortissement auto        | AMORTAUTO | 281820 | 0  |            |             |
|        | MORTBURE  | Amortissement bureau info | AMORTBURE | 281830 | 0  |            |             |
|        | MORTFONT  | Amort matériel avec fonds | AMORTFONT | 281840 | 0  |            |             |
|        | MORTLOGI  | Amortissement frais logic | AMORTLOGI | 280500 | 0  |            |             |
|        | MORTMATE  | Amortissement Matériel    | AMORTMATE | 281500 | 0  |            |             |
|        | AMORTMOBI | Amortissement Mobilier    | AMORTMOBI | 281850 | 0  |            |             |
|        | APORTPRAT | Apport Praticien          | APORTPRAT | 108200 | 0  |            |             |
|        | ASPIVAPEU | ASPIRATEUR VAPEUR         | ASPIVAPEU | 164130 | 0  |            |             |
| 2      | ASSUEMPRU | Assurances emprunts       | ASSUEMPRU | 616600 | 22 |            |             |
| 3      | ASSURANCE | Assurances Matériels      | ASSURANCE | 616110 | 22 |            |             |
| 4      | ASSURAUTO | Assurance auto            | ASSURAUTO | 616300 | 23 |            |             |
| 5      | ASSURBAIL | ASSURANCE CREDIT BAIL     | ASSURBAIL | 616620 | 22 |            |             |
| 16     | AUTOENTRE | Réparation Entretien Auto | AUTOENTRE | 615040 | 17 |            |             |
| 7      | AUTOLEAS  | LEASING AUTO PACK         | AUTOLEAS  | 612028 | 16 |            |             |
| 8      | AUTOREINT | Amortiss Auto 30%         | AUTOREINT | 798860 | 36 |            |             |
| 9      | AUTOROUT  | Automobile Autoroute      | AUTOROUT  | 625120 | 24 |            |             |
| 20     | AUTRE REC | Autres recettes           | AUTRE REC | 701000 | 6  |            |             |
| 1      | AUTREDROI | AUTRES DROITS CARTE GRISE | AUTREDROI | 635800 | 13 |            |             |
| 2      | AVANC/COR | Avances/Immo corporelles  | AVANC/COR | 238000 | 0  |            |             |
| 3      | BANQINTER | FRAIS BANQUE INTERNET     | BANQINTER | 627810 | 31 |            |             |
| 4      | BANQUE    | BANQUE CREDIT LYONNAIS    | BANQUE    | 512100 | 0  |            |             |
| 5      | BLANCHISS | Blanchisserie             | BLANCHISS | 615260 | 17 |            |             |
| 6      | BUREAU    | Frais de hureau           | BUREAU    | 606400 | 27 | 551 93 £ I | 3.620.42 E  |

⇒ La légende de chaque ligne peut aussi être modifiée
⇒ Pointeur dans la colonne "Légende" et modification

- de l'intitulé
- ⇒ Toutes les lignes appartenant au même groupe comportent automatiquement la même légende

| Comptabilité Docteur Ninon CREMONIDII - Grapheur LOGOS_w |           |                           |           |        |    |               |            |  |
|----------------------------------------------------------|-----------|---------------------------|-----------|--------|----|---------------|------------|--|
| Quit                                                     | ter       |                           |           |        |    | Graphe Imprim | er Aide    |  |
| Groupe                                                   | Légende   | Libellé                   | Nom       | Numéro | Ra | Totaux        | 1          |  |
| 1                                                        | AIDE      | Aide Télétransmission     | AIDETRANS | 771000 | 6  | _             | -          |  |
| 2                                                        | A         | Allocation Familiales     | ALLOC     | 646100 | 25 |               |            |  |
| 3 *                                                      | AMQ N     | Amortissement Agencement  | AMORTAGEN | 281810 | 0  |               |            |  |
| 4                                                        | AMO       | Amortissement auto        | AMORTAUTO | 281820 | 0  |               |            |  |
| 5                                                        | AM        | Amortissement bureau info | AMORTBURE | 281830 | 0  |               |            |  |
| 6                                                        | AM        | Amort matériel avec fonds | AMORTFONT | 281840 | 0  |               |            |  |
| 7                                                        | AMO       | Amortissement frais logic | AMORTLOGI | 280500 | 0  |               |            |  |
| 8                                                        | AM        | Amortissement Matériel    | AMORTMATE | 281500 | 0  |               |            |  |
| 9                                                        | AMO       | Amortissement Mobilier    | AMORTMOBI | 281850 | 0  |               |            |  |
| 10                                                       | APC       | Apport Praticien          | APORTPRAT | 108200 | 0  |               |            |  |
| 11                                                       | ASPIVAPEU | ASPIRATEUR VAPEUR         | ASPIVAPEU | 164130 | 0  |               |            |  |
| 12                                                       | ASSUEMPRU | Assurances emprunts       | ASSUEMPRU | 616600 | 22 |               |            |  |
| 13                                                       | ASSURANCE | Assurances Matériels      | ASSURANCE | 616110 | 22 |               |            |  |
| 14                                                       | ASSURAUTO | Assurance auto            | ASSURAUTO | 616300 | 23 |               |            |  |
| 15                                                       | ASSURBAIL | ASSURANCE CREDIT BAIL     | ASSURBAIL | 616620 | 22 |               |            |  |
| 16                                                       | AUTOENTRE | Réparation Entretien Auto | AUTOENTRE | 615040 | 17 |               |            |  |
| 17                                                       | AUTOLEAS  | LEASING AUTO PACK         | AUTOLEAS  | 612028 | 16 |               |            |  |
| 18                                                       | AUTOREINT | Amortiss Auto 30%         | AUTOREINT | 798860 | 36 |               |            |  |
| 19                                                       | AUTOROUT  | Automobile Autoroute      | AUTOROUT  | 625120 | 24 |               |            |  |
| 20                                                       | AUTRE REC | Autres recettes           | AUTRE REC | 701000 | 6  |               |            |  |
| 21                                                       | AUTREDROI | AUTRES DROITS CARTE GRISE | AUTREDROI | 635800 | 13 |               |            |  |
| 22                                                       | AVANC/COR | Avances/Immo corporelles  | AVANC/COR | 238000 | 0  |               |            |  |
| 23                                                       | BANQINTER | FRAIS BANQUE INTERNET     | BANQINTER | 627810 | 31 |               |            |  |
| 24                                                       | BANQUE    | BANQUE CREDIT LYONNAIS    | BANQUE    | 512100 | 0  |               |            |  |
| 25                                                       | BLANCHISS | Blanchisserie             | BLANCHISS | 615260 | 17 |               |            |  |
| 26                                                       | BUREAU    | Frais de bureau           | BUREAU    | 606400 | 27 | 551 93 81     | 3.620.42.5 |  |

⇒Une ligne dont le numéro de groupe est 0 n'est pas prise en compte dans la représentation graphique ⇒Cela permet d'exclure certains comptes de la représentation

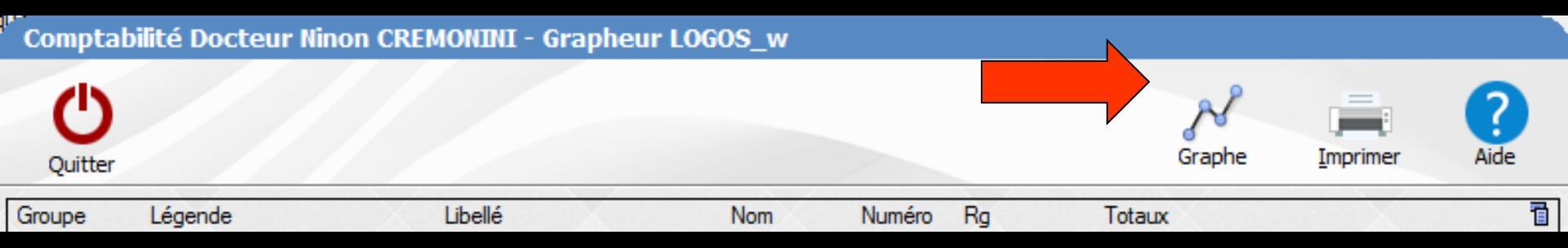

Lorsque vous êtes prêt, cliquez sur l'icône "Graphe" pour obtenir, sous forme de "camembert", la représentation graphique de vos données comptables

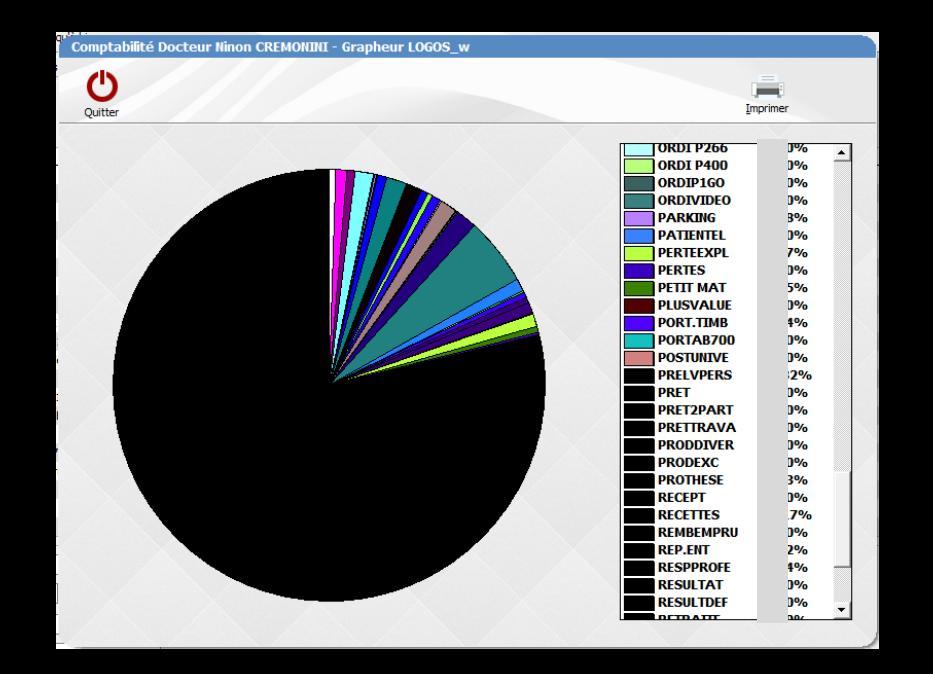

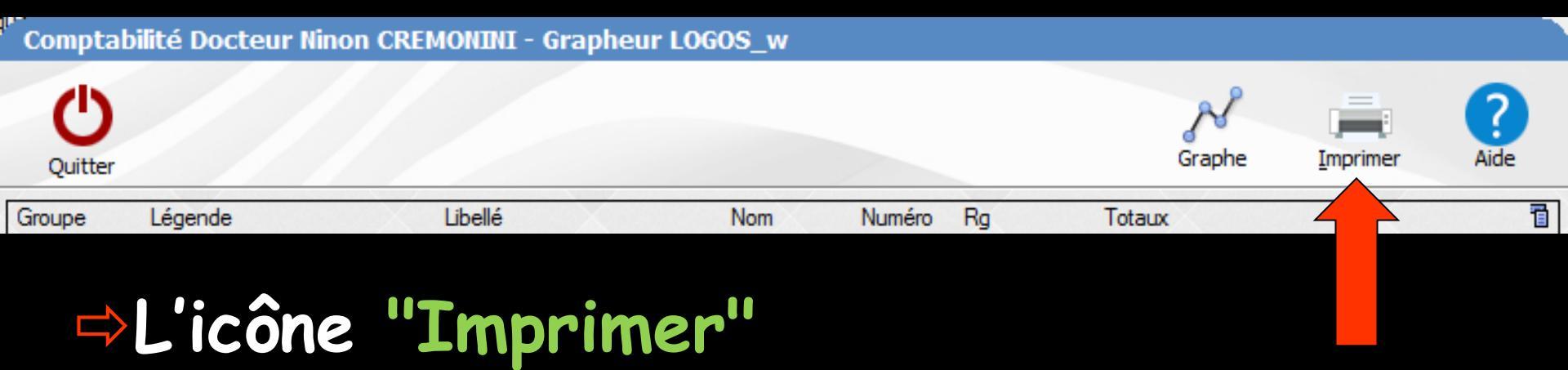

# Clic droit → prévisualisation Clic gauche → permet d'obtenir une impression des écritures

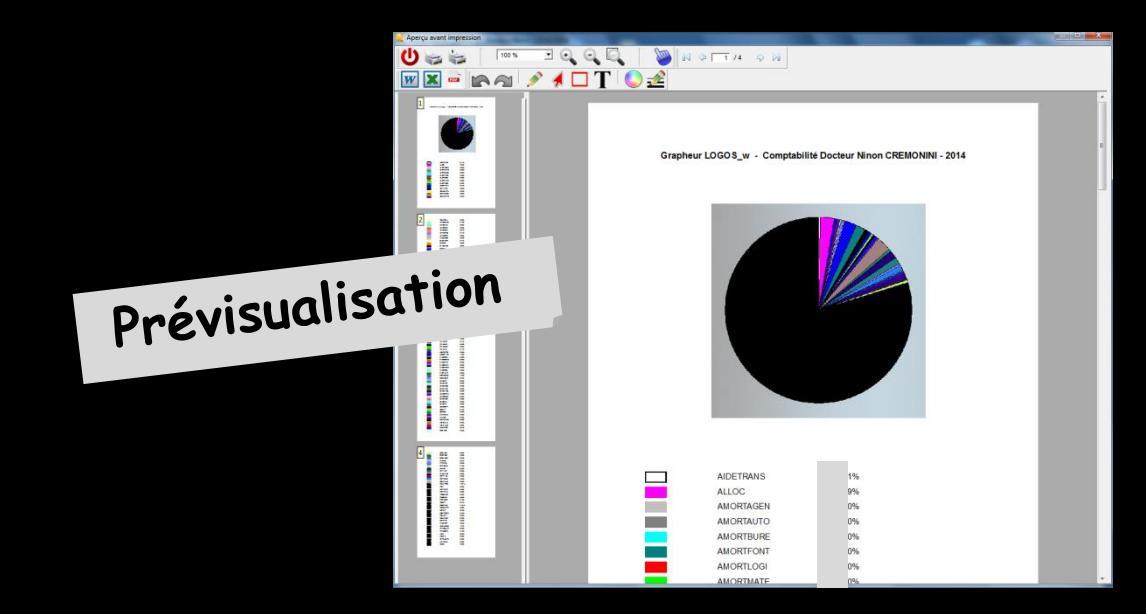